## DORC DERC

## Information Anleitung zur Teilnahme an Gesprächen am Virtuellen Tag der offenen Tür

Sehr geehrte\*r Besucher\*in!

## Wir bedanken uns für Ihr Interesse am virtuellen Besuch unserer Schule.

So können Sie ohne Office Lizenz, MS Teams Account oder Installation eines Programmes oder einer App einfach über den Browser an einer Besprechung in Teams teilnehmen.

Hinweis !Achtung: Die Teilnahme ist nur in **Google Chrome oder Microsoft Edge** möglich, nicht aber für Safari oder Firefox!

Klicken Sie auf den Link für die jeweilige Besprechung auf unserer Homepage unter "HOME"/Tag der offenen Tür.

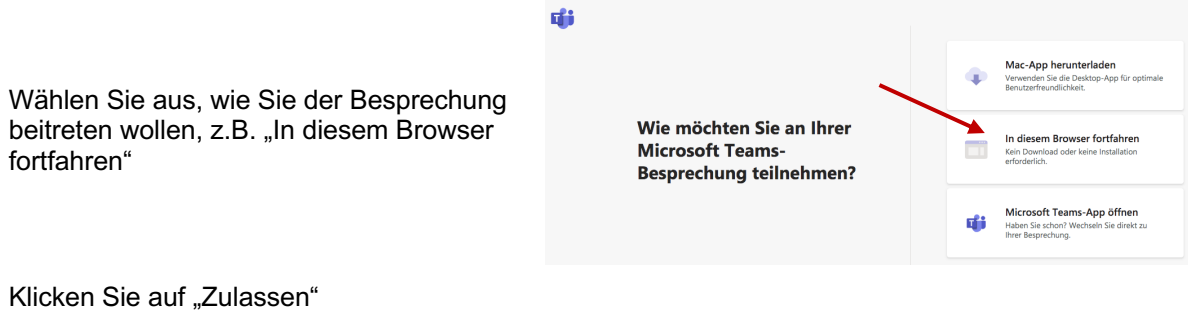

Geben Sie Ihren Namen ein und aktivieren Sie – wenn Sie das möchten – die Kamera und/oder das Mikrofon und klicken Sie dann auf "Jetzt teilnehmen"

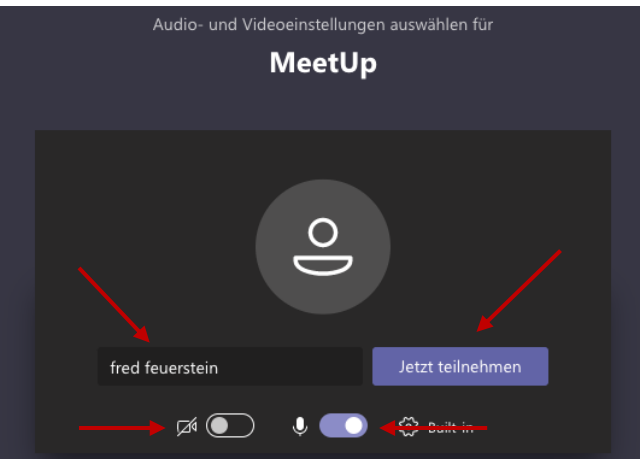

Die Einstellungen sind so gewählt, dass Sie nicht im Wartebereich auf eine Bestätigung durch Ihre\*n Gesprächspartner\*in warten müssen.

Die Kamera und/oder das Mikrofon können Sie auch jetzt noch ein- oder ausschalten.

Um die Besprechung zu verlassen, klicken Sie auf den roten Button/Telefonhörer, damit "legen Sie auf".

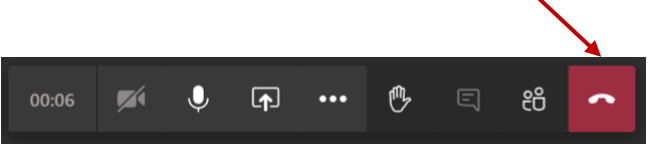

Wir hoffen, dass die Internetverbindungen während der Dauer der Gespräche stabil sind/bleiben und dass wir Ihre Fragen ausreichend beantworten können.

Für das Team des BORG Perg, Dir. Mag. Franz Weigl